## **Client/Arbeitsplatz**

## **PC CADDIE Arbeitsplatz**

- 1. Bitte kopieren Sie dazu vom alten Client ebenfalls das PC CADDIE-Programmverzeichnis (C:\PCCADDIE\USER\_1) 1:1 auf den neuen Client.
- 2. Firewall und Zugriffsrechte
- 3. Konfigurieren des Virenscanners
- 4. Nun können Sie die PCC\_WIN.exe aus dem Verzeichnis C:\PCCADDIE\USER\_1\PROGRAMM starten. Sollte eine Meldung erscheinen, dass die Datenbanken nicht gefunden werden:

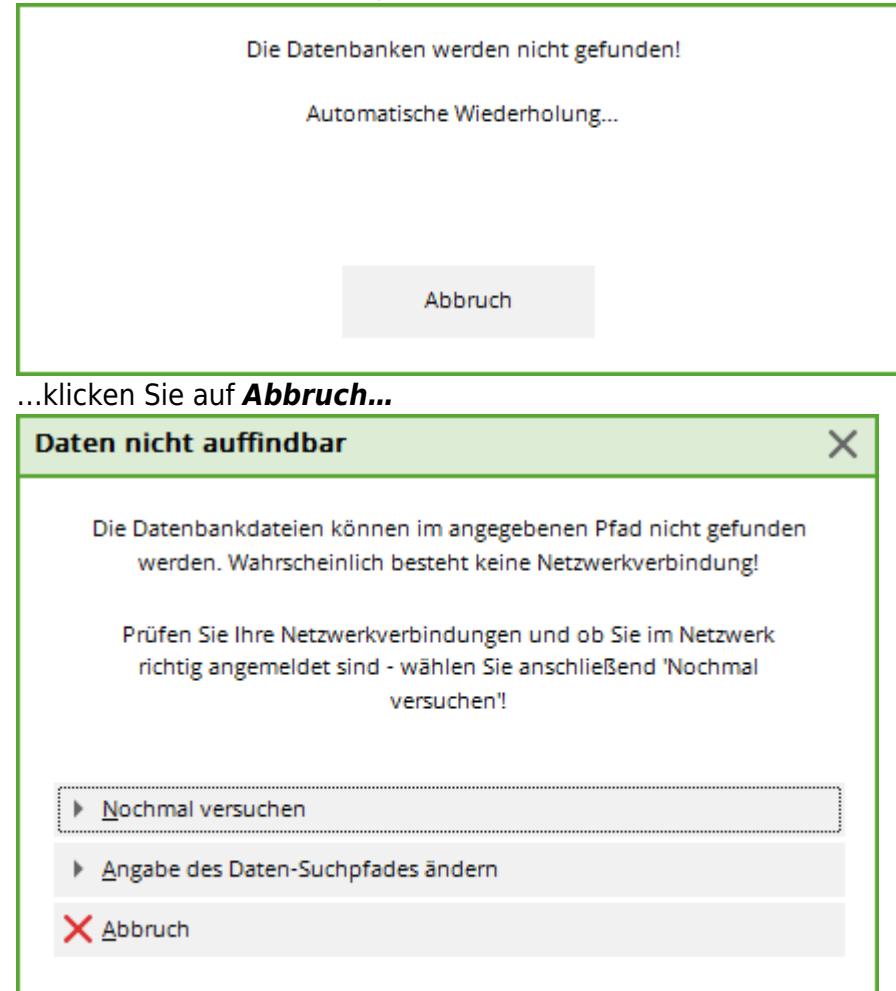

...klicken Sie hier auf Angabe des Daten-Suchpfades ändern...

| Verzeichnisse                        |                                                      |            | 1 OK         |  |
|--------------------------------------|------------------------------------------------------|------------|--------------|--|
| Programme                            | C:\PCCADDIE\USER_1\PROGRAMM\                         | <u>–</u> R | ✓ <u>0</u> K |  |
| Lokale Daten                         | C:\PCCADDIE\USER_1\DATEN\                            | <u>–</u> ā | X Abbruch    |  |
| Lokale Indizes                       | C:\PCCADDIE\USER_1\INDEX\                            | <u>–</u> R |              |  |
| Haupt-Daten                          | C:\PCCADDIE\DATEN\                                   | <u>–</u> ā |              |  |
| Haupt-Indizes                        | C:\PCCADDIE\INDEX\                                   | <u>–</u> R |              |  |
| Text-Dateien                         | C:\PCCADDIE\TEXTE\                                   | <u>–</u> R |              |  |
| Drucker-Treiber                      | C:\PCCADDIE\DRUCKER\                                 | <u>–</u> R |              |  |
| Leaderboard                          | C:\PCCADDIE\LEADER\                                  | <u>–</u> R |              |  |
| Beitrags-Konten<br>Datenbank mit NDX | ;CLUB\;GASTRO\;GMBH\;KLASSE\;OP\;PROSHOP\; :UMSATZ\; |            |              |  |
| Sicherungslaufwerk                   | C                                                    |            |              |  |
| Kontenbereiche v                     | erwalten F2                                          | F7         |              |  |

Hier passen Sie die Pfade bitte ab der 4. Zeile (PC CADDIE Haupt-Daten) auf die Freigabe an (UNC-Pfad, z.B. \\SERVER\PCCADDIE\DATEN).

Bitte verwenden Sie auf dem Server selbst kein gemapptes Laufwerk, da ein Dienst dieses nicht "kennt" und die Daten nicht gefunden werden können.

5. Sofern Administrator-Rechte vorhanden sind, werden nach dem Starten von PC CADDIE auf dem neuen Rechner die Verknüpfungen auf dem Desktop und im Startmenü für alle Benutzer automatisch angelegt.

## Supermailer installieren

Dies ist nur nötig, wenn zuvor auf dem Client Supermailer installiert war.

Text folgt!